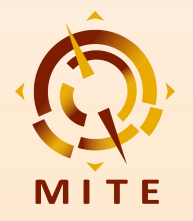

# 商务配对指南 展前预约及现场配对(买家)

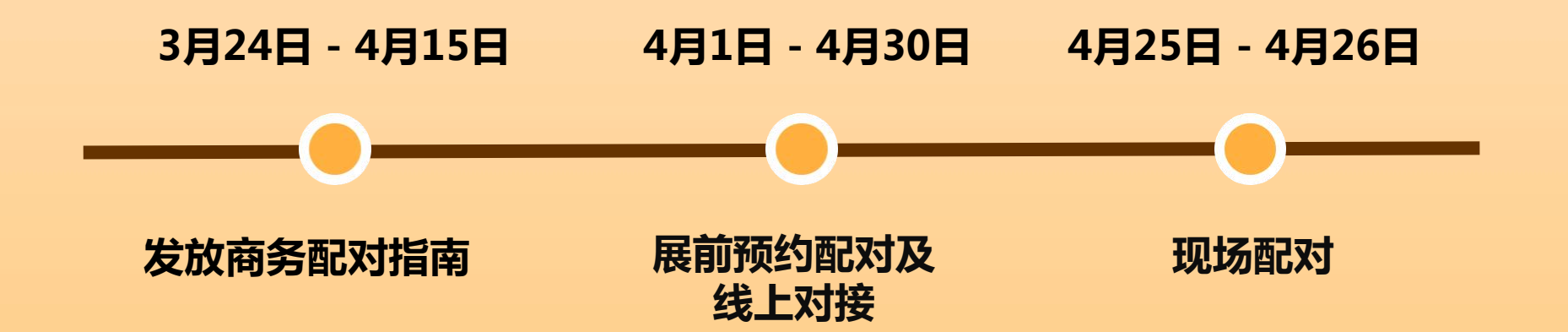

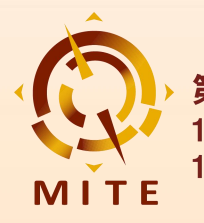

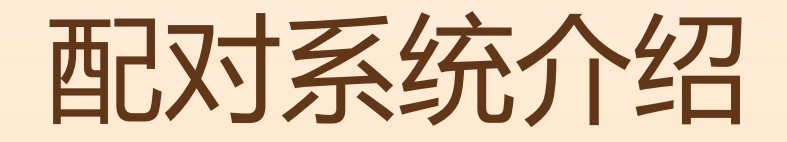

### • Pre-scheduled Appointment System (PSA)

**商务配对-展前预约系统**为第13届澳门国际旅游(产业) 博览会的参展商、买家提供了一个展前预约配对平台;您 可在此编辑个人及公司简介、上传企业产品、个性化设置 及筛选、安排交流与会面,实现高效配对,发掘合作机遇。

·开放时间:2025年3月24日至4月30日

3月24日-4月15日:发放商务配对指南4月1日-4月30日: 展前预约配对及线上对接4月25日-4月26日:现场配对

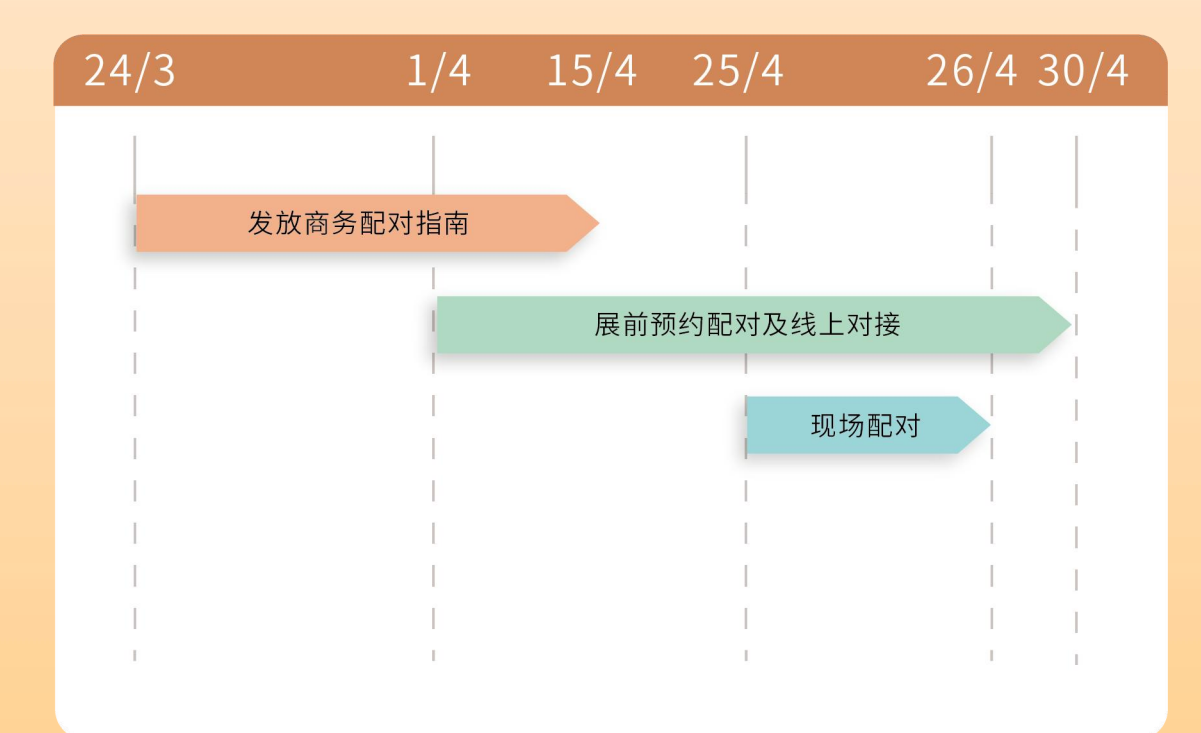

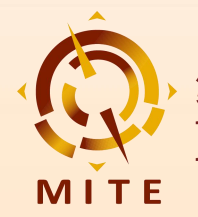

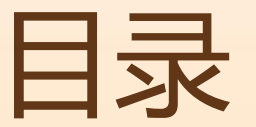

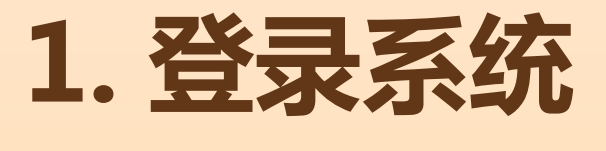

# 2. 设置个人资料

# 3.寻找配对

# 4. 我的计划

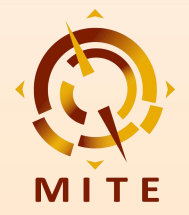

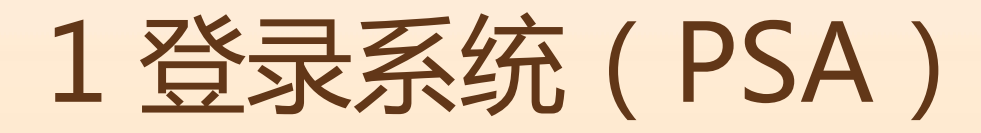

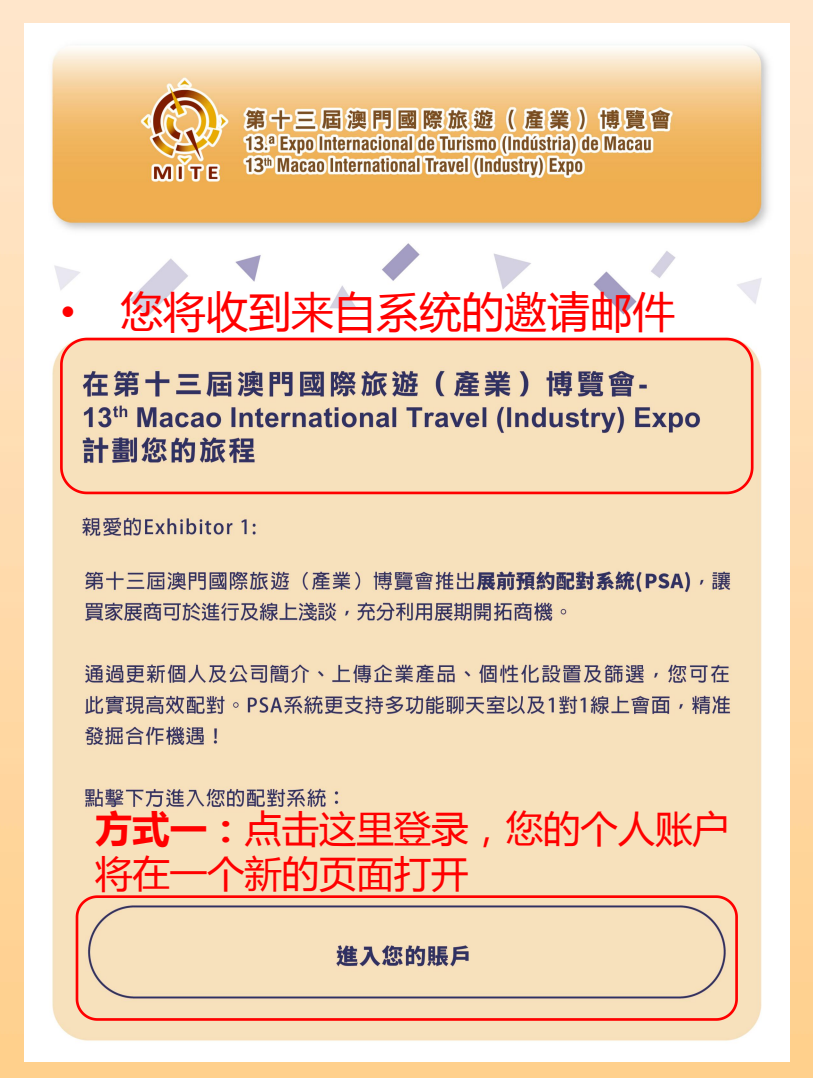

| 第十三屆澳門國際旅遊(產業)博覽1<br>13.ª Expo Internacional de Turismo (Indústria) de Macau<br>13 <sup>®</sup> Macao International Travel (Indústry) Expo |         |            |         |               | │ 中文 │ English │<br>登出 │修改密碼 |
|----------------------------------------------------------------------------------------------------|---------|------------|---------|---------------|------------------------------|
|                                                                                                    | 登錄成功    |            |         |               |                              |
| 田主体人                                                                                                    | 公司/機構名稱 | i          |         |               |                              |
| 貝豕俊石                                                                                                    | 姓名      |            |         |               |                              |
| 登錄成功                                                                                                    | 稱呼      |            |         |               |                              |
| is following to                                                                                                    | 電話      |            |         |               |                              |
| 支付按金                                                                                                    | 電郵      | - <u>+</u> |         | シロズヨイ         | 尔的丘石                         |
| 展前预约配对                                                                                                    | 地址      | フエレ-       | -·      | 当州豆豕          |                              |
|                                                                                                    |         | 点击         | "展前预约配》 | <b>付"</b> 进入F | PSA系统                        |

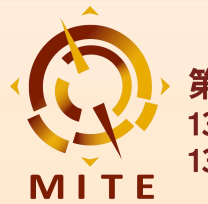

# 2. 设置个人资料 2.1 我的个人资料

2.2 性能分析

2.3 App设定

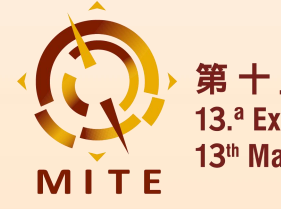

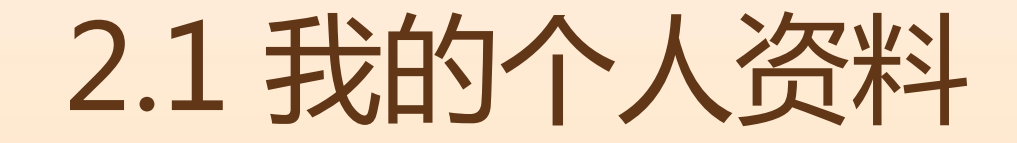

探索 配對名單▼ 我的計劃

#### 第十三屆澳門國際旅遊(產業)博覽會 13th Macao International Travel (Industry) Expo

𝔅 25 Apr 25 - 27 Apr 25 (UTC+8)
𝔅 Macau, China

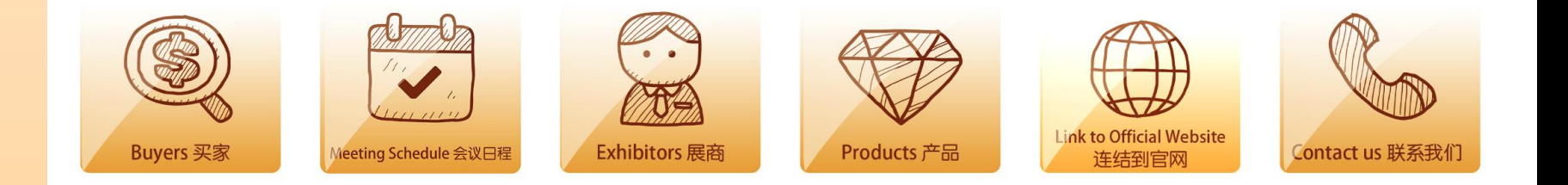

澳門國際旅遊(產業)博覽會,簡稱旅博會。由澳門特別行政區政府旅遊 局主辦,自2013年創辦至今已舉辦了12屆,作為澳門唯一國際旅遊的專 業展和最早期的旅遊產品消費展,通過專業化、市場化、國際化、品牌化 的運作,逐漸發展成為結合中國內地和國際兩大資源的旅遊產業鏈,參展 商、買家及相關合作夥伴洽談、交流的重要風向標平台,推動粵港澳旅遊 一體化發展,是迄今專業性強、參與面廣、影響力大的國際旅遊年度盛會 之一。

The Macao International Travel (Industry) Expo, colloquially known as MITE, stands as the city's flagship international tourism event. Organized by the Macao Government Tourism Office since its 我的个人资料 🔎 绩效分析 App 设定 服务中心 隐私政策 退出

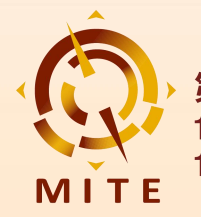

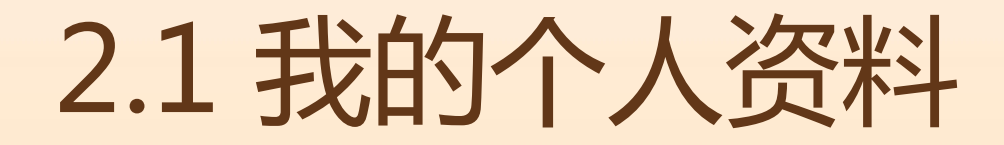

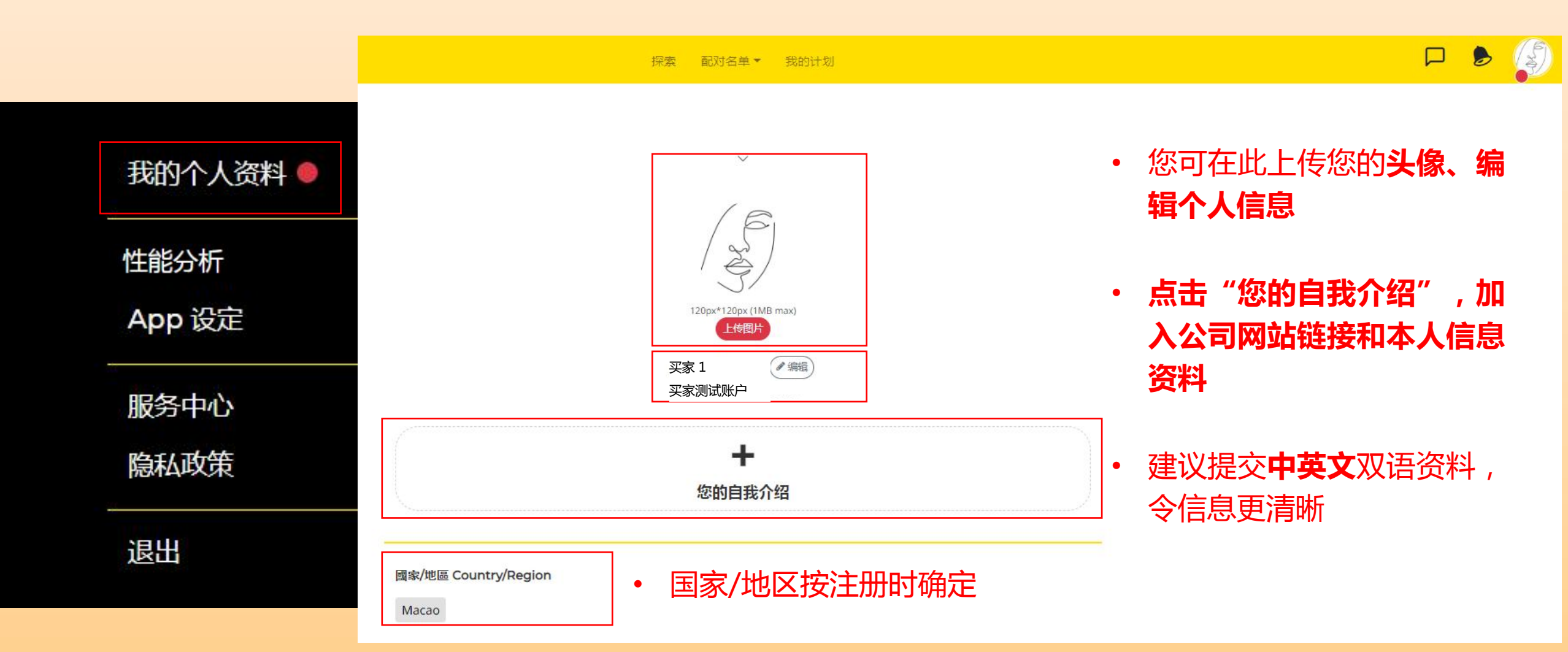

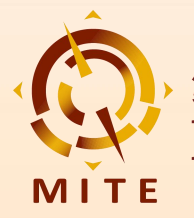

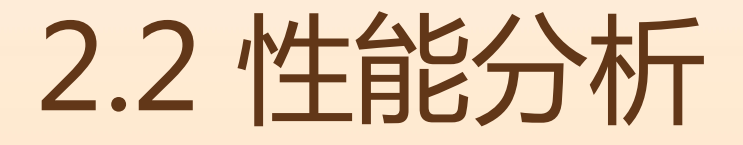

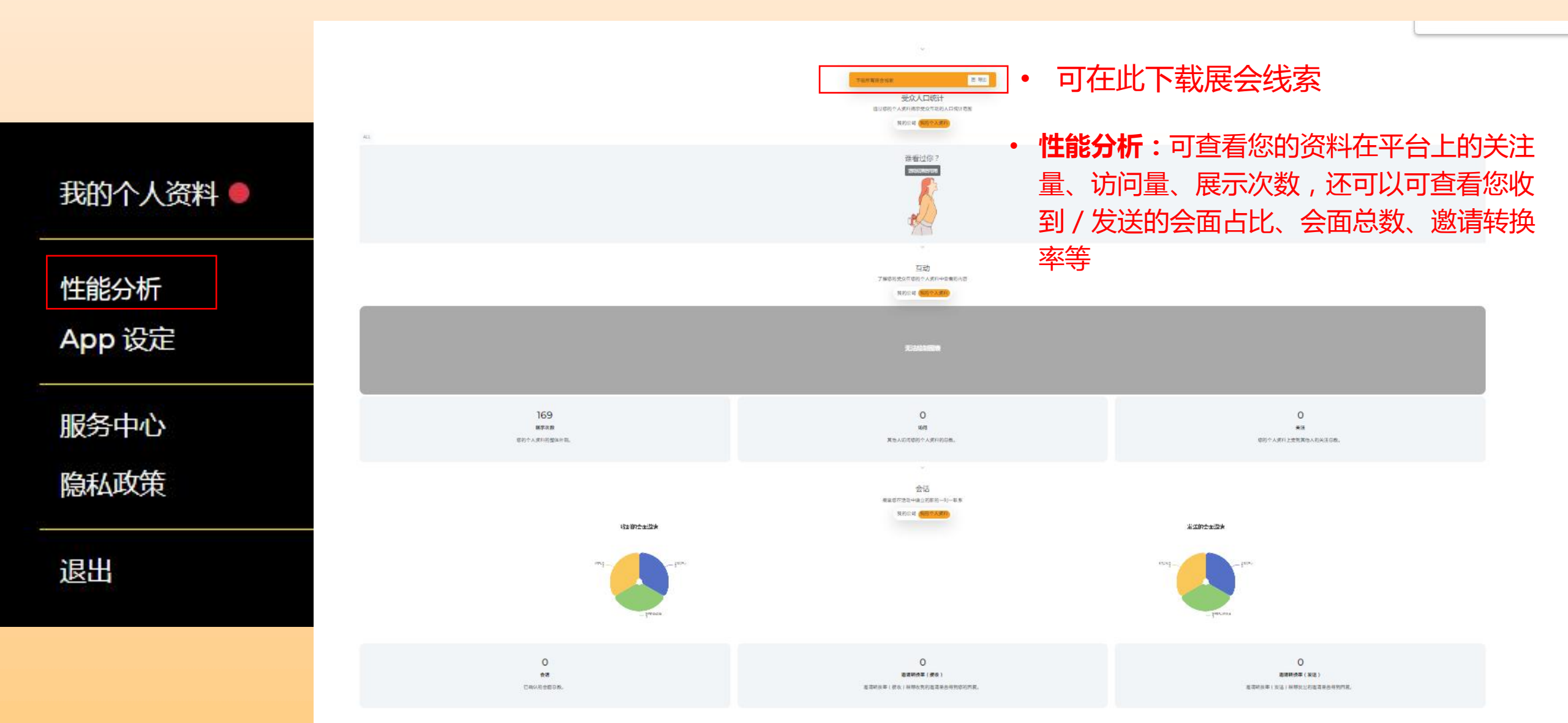

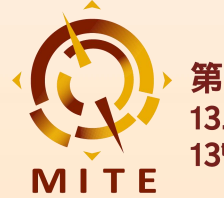

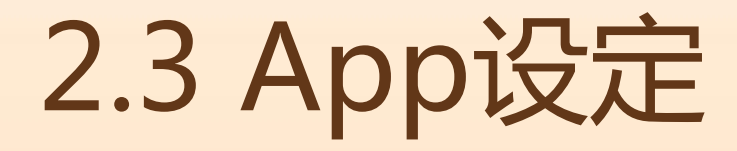

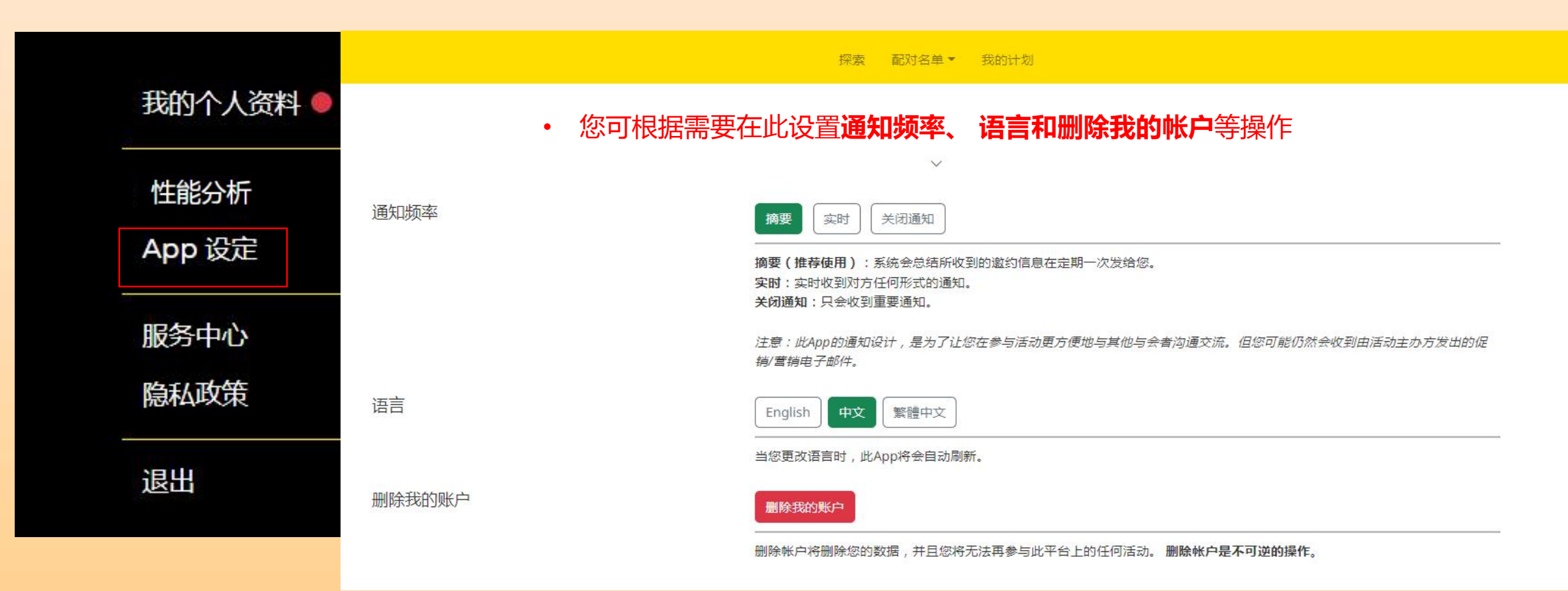

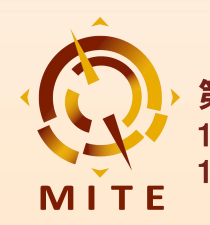

### 3. 寻找配对

### 3.1 推荐给您

- 3.2 搜索名单
- 3.3 我收到的会面邀请
- 3.4 我发送的会面邀请

### 3.5 隐藏名单

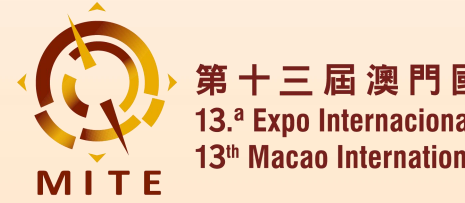

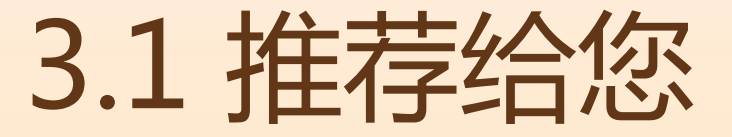

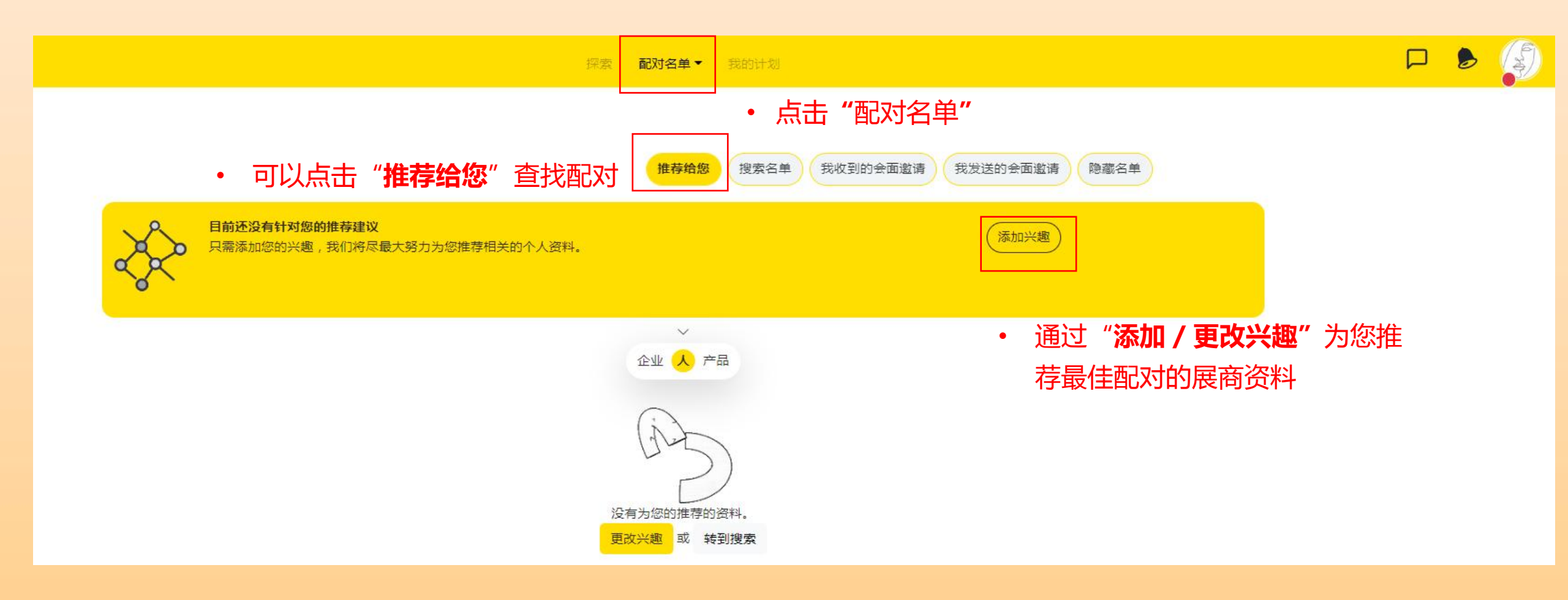

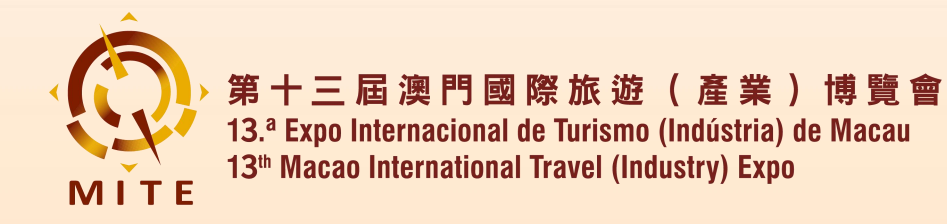

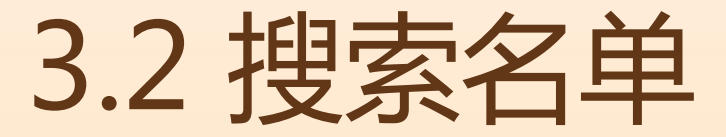

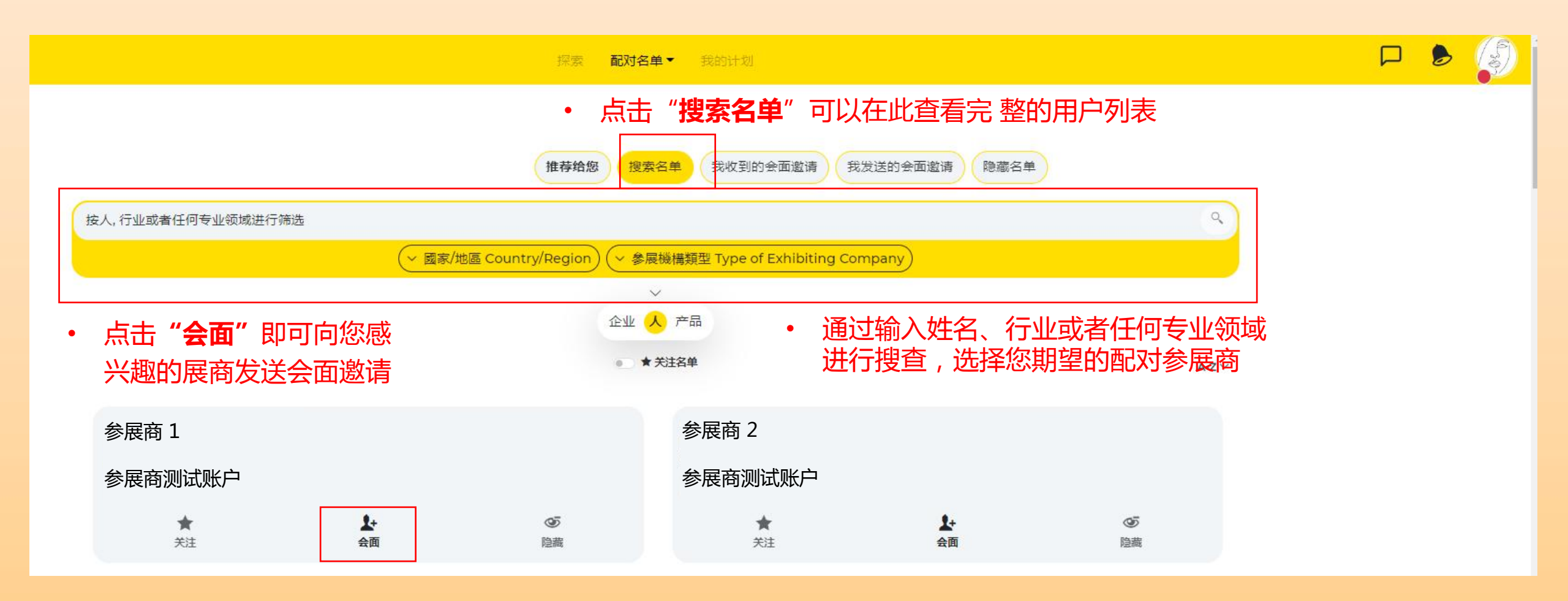

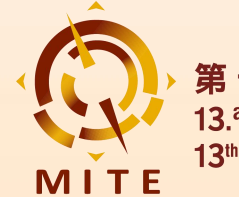

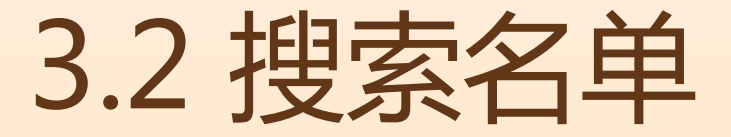

0 配對名單▼ 我的計劃 探索 第十三屆澳門國際旅遊(產業)博覽會 13th Macao International Travel (Industry) Expo 您亦可点击页面中的"探索" 25 Apr 25 - 27 Apr 25 (UTC+8) Alacau, China 快捷键筛选您希望配对的展商 Link to Official Website Buyers 买家 Exhibitors 展商 Products 产品 Contact us 联系我们 Aeeting Schedule 会议日程 连结到官网

> 澳門國際旅遊(產業)博覽會,簡稱旅博會。由澳門特別行政區政府旅遊局主辦,自2013年創辦至今已 舉辦了12屆,作為澳門唯一國際旅遊的專業展和最早期的旅遊產品消費展,通過專業化、市場化、國際 化、品牌化的運作,逐漸發展成為結合中國內地和國際兩大資源的旅遊產業鏈,參展商、買家及相關合 作夥伴洽談、交流的重要風向標平台,推動粵港澳旅遊一體化發展,是迄今專業性強、參與面廣、影響 力大的國際旅遊年度盛會之一。

> The Macao International Travel (Industry) Expo, colloquially known as MITE, stands as the city's flagship international tourism event. Organized by the Macao Government Tourism Office since its inception in 2013, this 12th-edition exhibition has evolved from Macao's sole professional tourism trade fair and earliest consumer travel products showcase into a pivotal industry nexus.

Through its commitment to professionalism, market orientation, international reach, and brand development, MITE has become:

• A synthesis platform bridging tourism resources from Mainland China and global markets

• The premier B2B arena for exhibitor-buyer negotiations and partnership cultivation

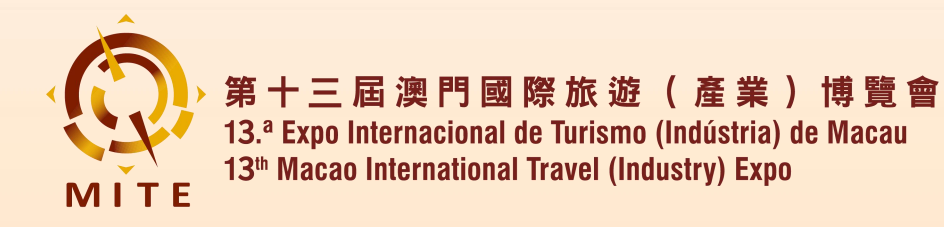

3.3 我收到的会面邀请

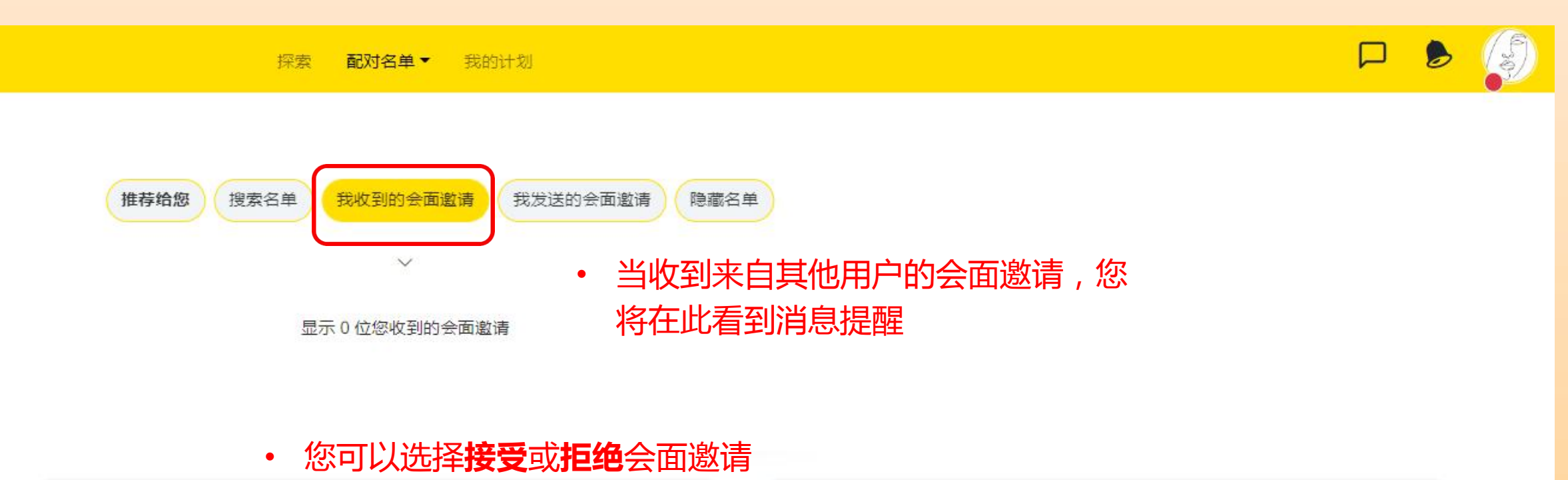

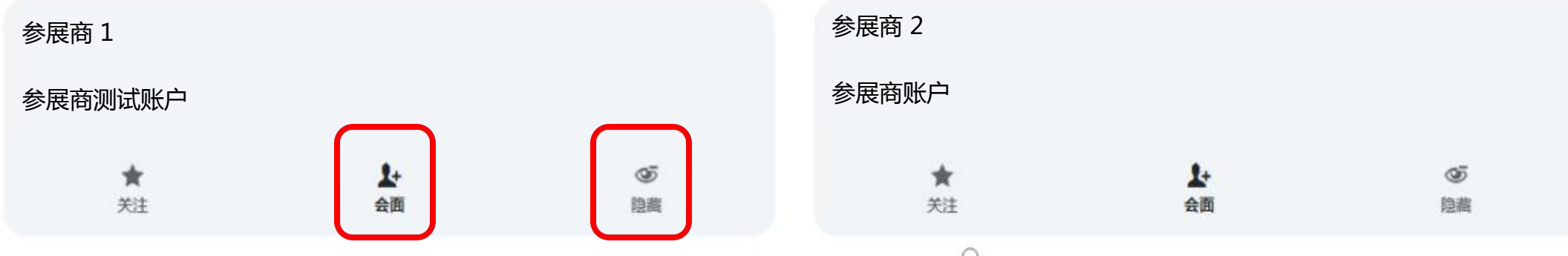

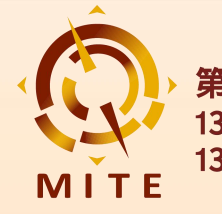

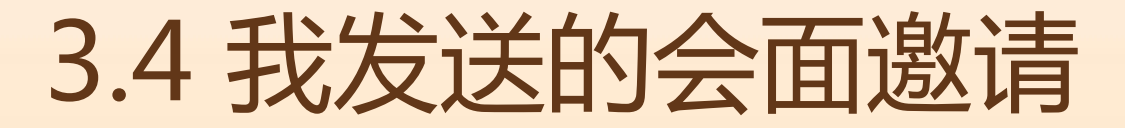

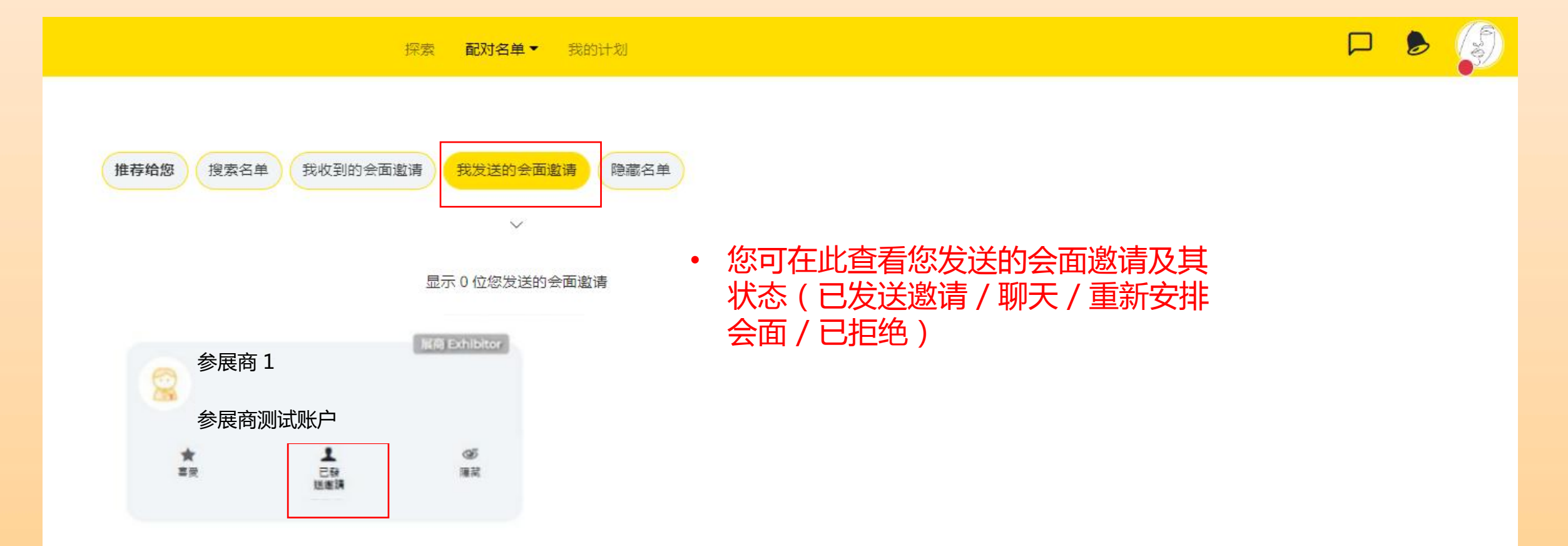

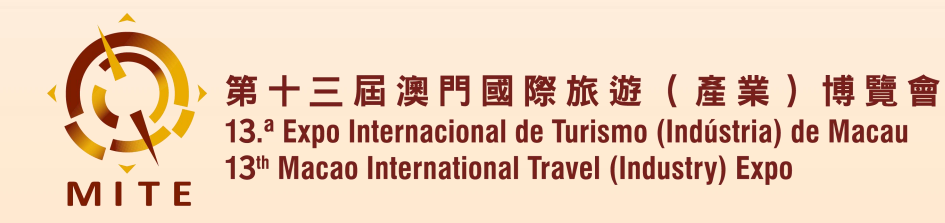

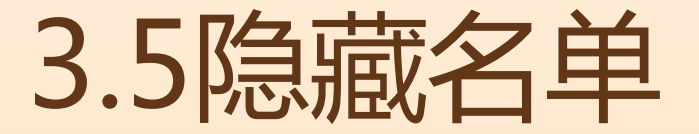

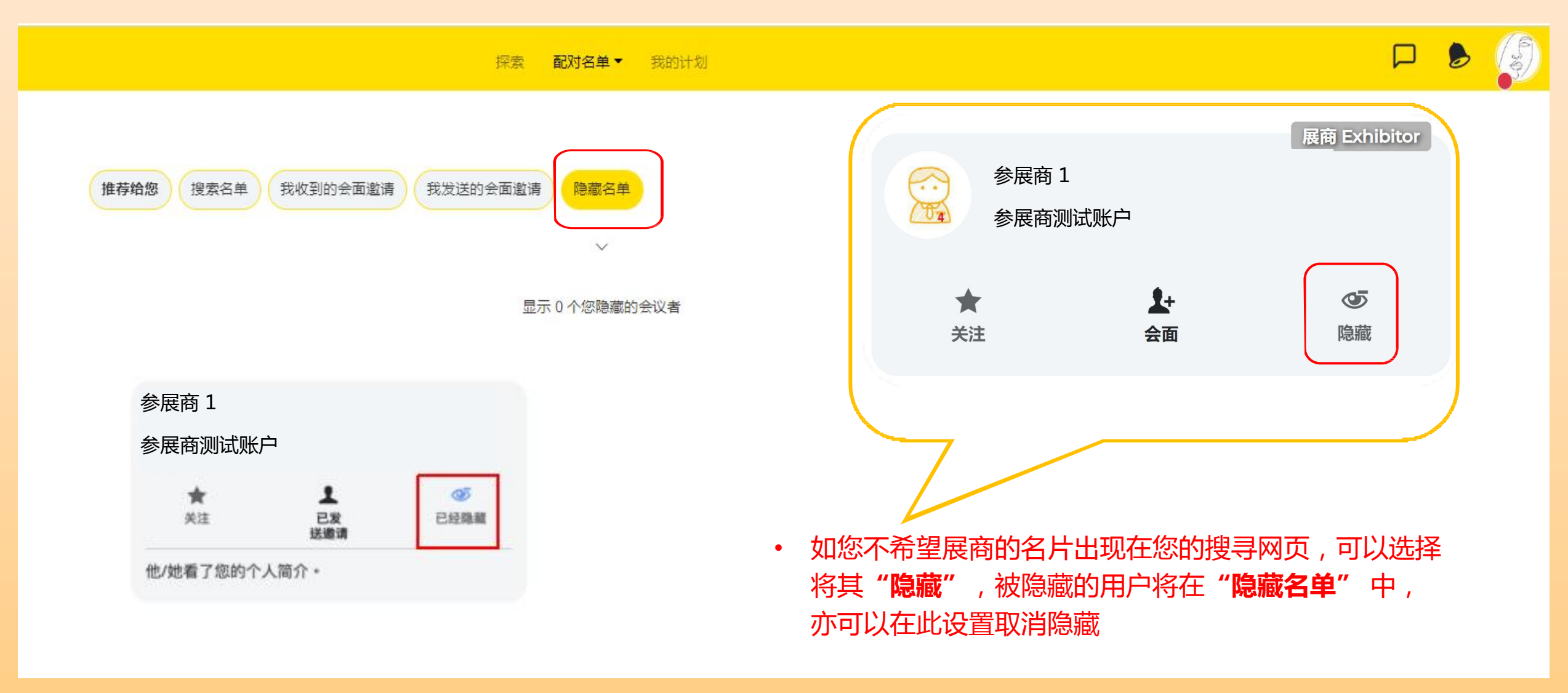

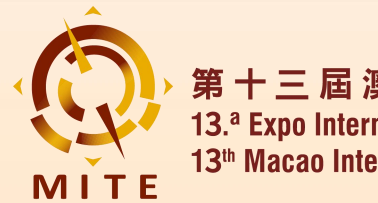

### 4. 我的计划

### 4.1 个性化设置

### 4.2 设置可会面时间

- 4.3 邀请现场会面
- 4.4 实时在线交流

### 4.5 现场配对

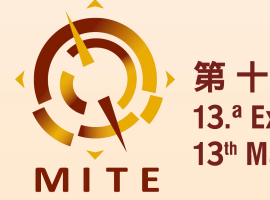

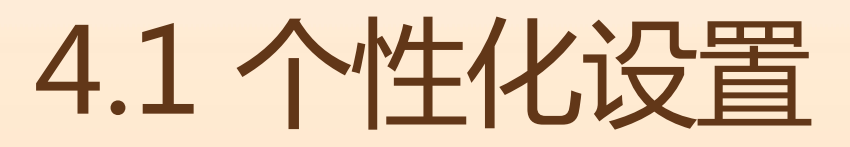

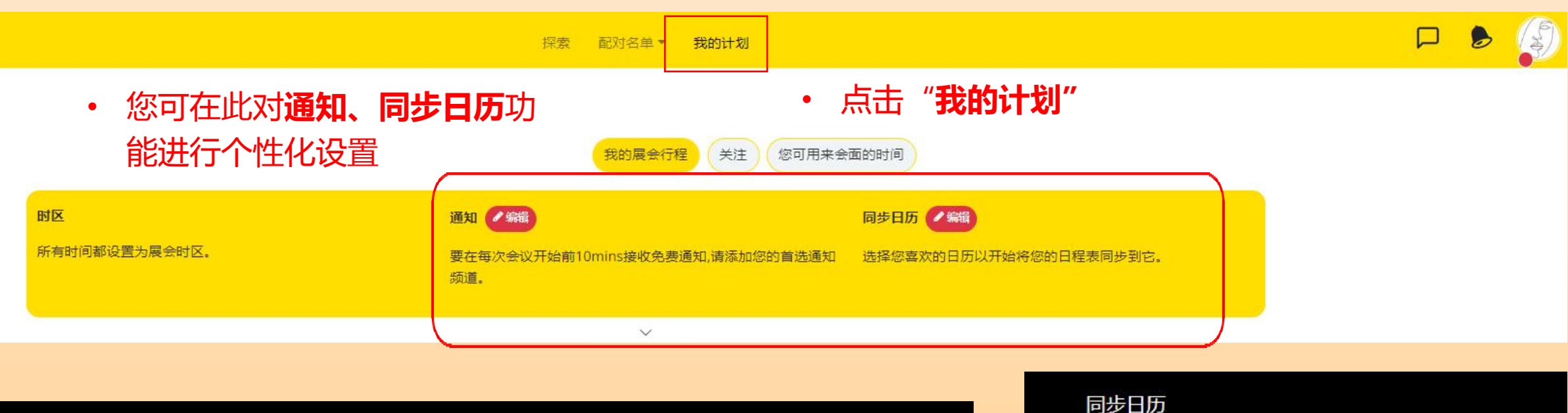

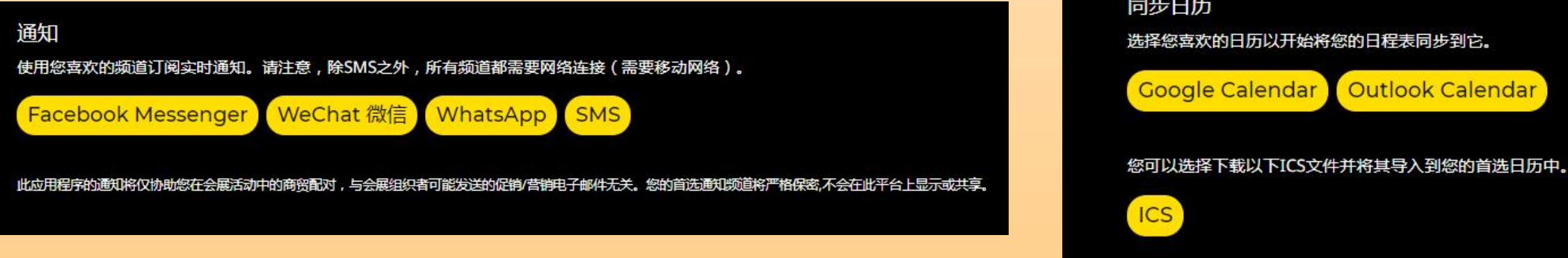

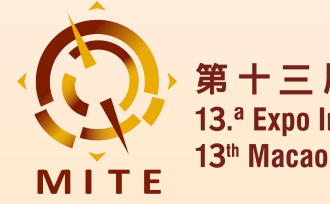

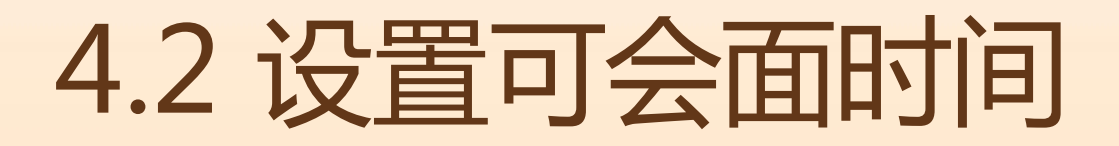

探索 我的计划

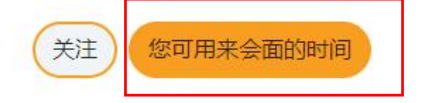

您需要在以下的时间表安排您可用或不可用的时间,然后点击'确认'。这是因为对方在回复您的邀请时需要根据您可用的时间来安排合适的会面时间。 每次会面时间为 20 分钟。 • 下方时间 美句 今

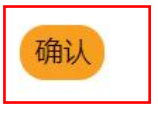

Y Friday, 25 Apr 2025 (UTC+8)

| 线下      | 线下      | 线下      | 线下      |
|---------|---------|---------|---------|
| ✓ 11:00 | × 11:20 | ✓ 11:40 | ✓ 12:00 |
| 线下      | 线下      | 线下      | 线下      |
| ✓ 12:20 | ✓ 12:40 | ✓ 13:00 | ✓ 13:20 |
| 线下      | 线下      | 线下      | 线下      |
| ✓ 13:40 | ✓ 14:00 | ✓ 14:20 | × 14:40 |
| 线下      | 线下      | 线下      | 线下      |
| ✓ 15:00 | ✓ 15:20 | ✓ 15:40 | ✓ 16:00 |
| 线下      | 线下      | 线下      | 线下      |
| ✓ 16:20 | ✓ 16:40 | ✓ 17:00 | ✓ 17:20 |
| 线下      | 线下      | 线下      | 线下      |
| ✓ 17:40 | ✓ 18:00 | ✓ 18:20 | ✓ 18:40 |

- 下方时间表包含PSA系统开放的所有时段点击 您**不能会面的时段**,该时段将变为**灰色**查看完 毕所有时段后请点击**确认** 
  - 黄色为您的可会面时段
  - 灰色为您的非会面时段

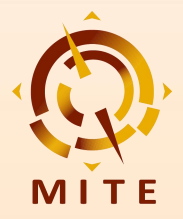

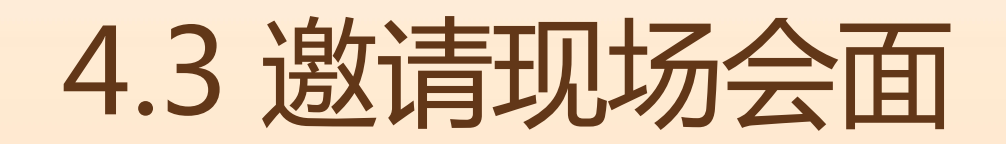

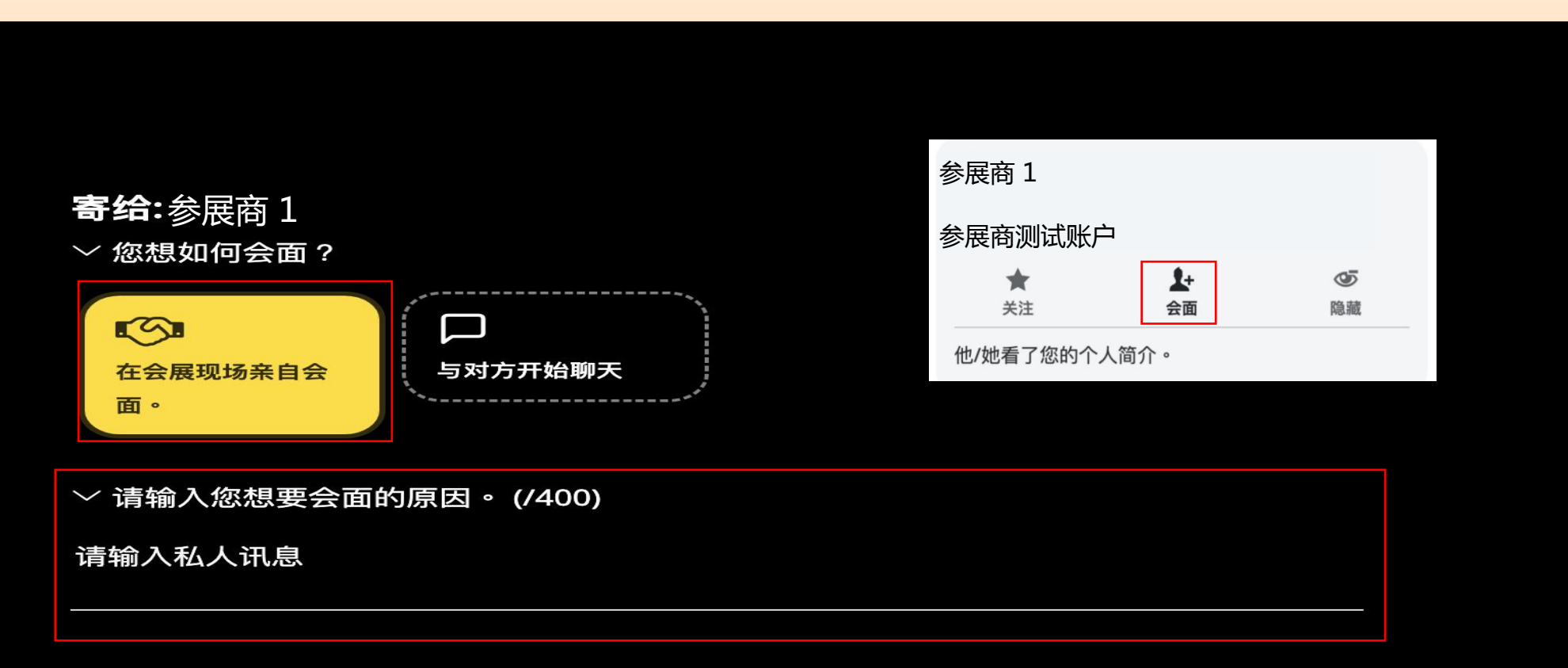

~ 选择您想与他/她会面的其他原因

╋ ● 國家/地區 Country/Region

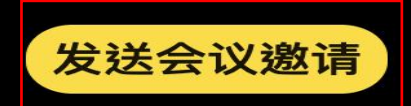

当您向感兴趣的展商点击"会面"后,可选择:在展会现场亲自会面/不安排会面,只想通过聊天室连接,然后输入会面原因,点击"发送会议邀请"

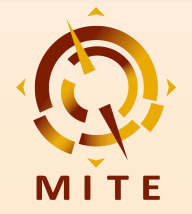

# 4.3 邀请现场会面

#### **形式:** 在会展现场亲自会面。

以下是可和他/她成立会议的时间表。 挑个时间吧!

#### $^{\prime\prime}$ Friday, 25 Apr 2025 (UTC+8)

| 11:00 | 12:00 | 12:20 | 12:40 |
|-------|-------|-------|-------|
| 13:00 | 13:20 | 13:40 | 14:00 |
| 14:40 | 15:00 | 15:20 | 15:40 |
| 16:00 | 16:20 | 16:40 | 17:00 |
| 17:20 | 17:40 | 18:00 | 18:20 |
| 18:40 |       |       |       |

#### $^{\sim}$ Saturday, 26 Apr 2025 (UTC+8)

| 10:00 | 10:20 | 10:40 | 11:00 |
|-------|-------|-------|-------|
| 11:20 | 11:40 | 12:00 | 12:20 |
| 12:40 | 13:00 | 13:20 | 13:40 |
| 14:00 | 14:20 | 14:40 | 15:00 |
| 15:20 | 15:40 | 16:00 | 16:20 |
| 16:40 | 17:00 | 17:20 | 17:40 |

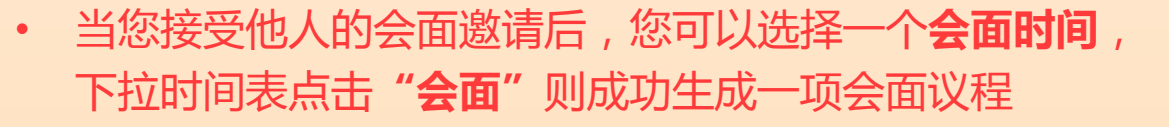

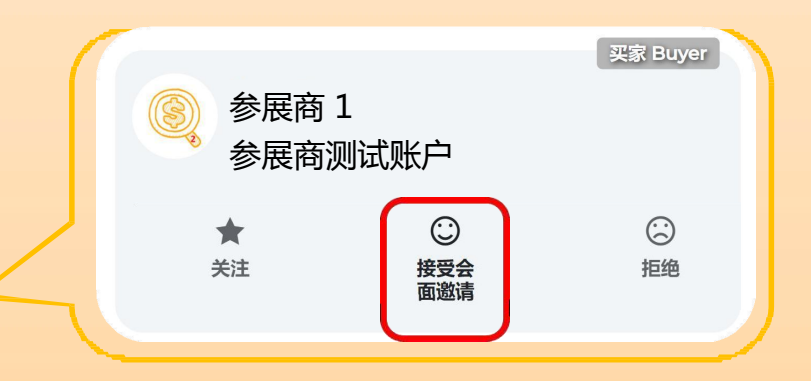

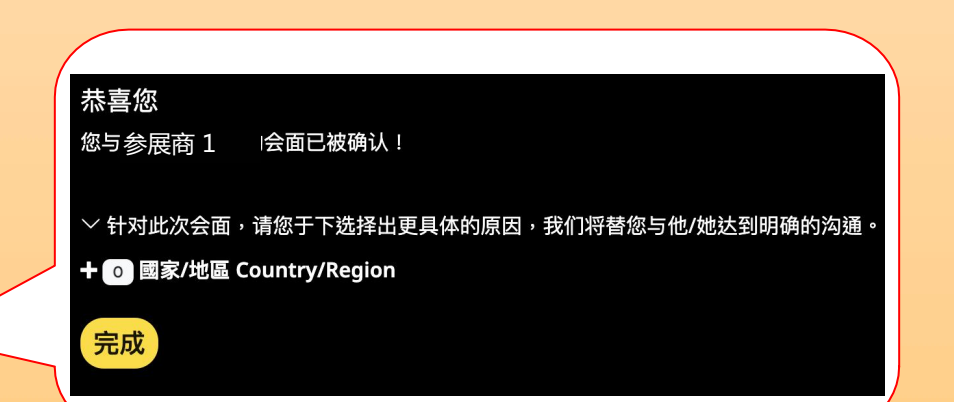

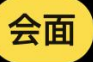

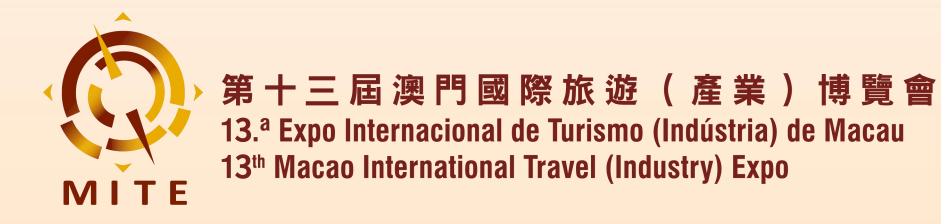

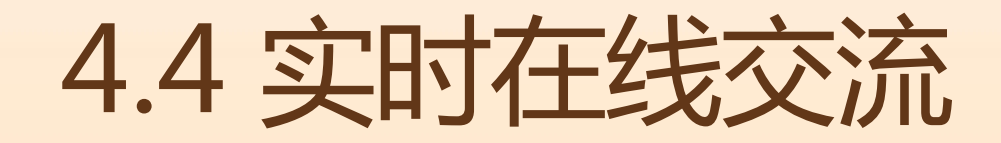

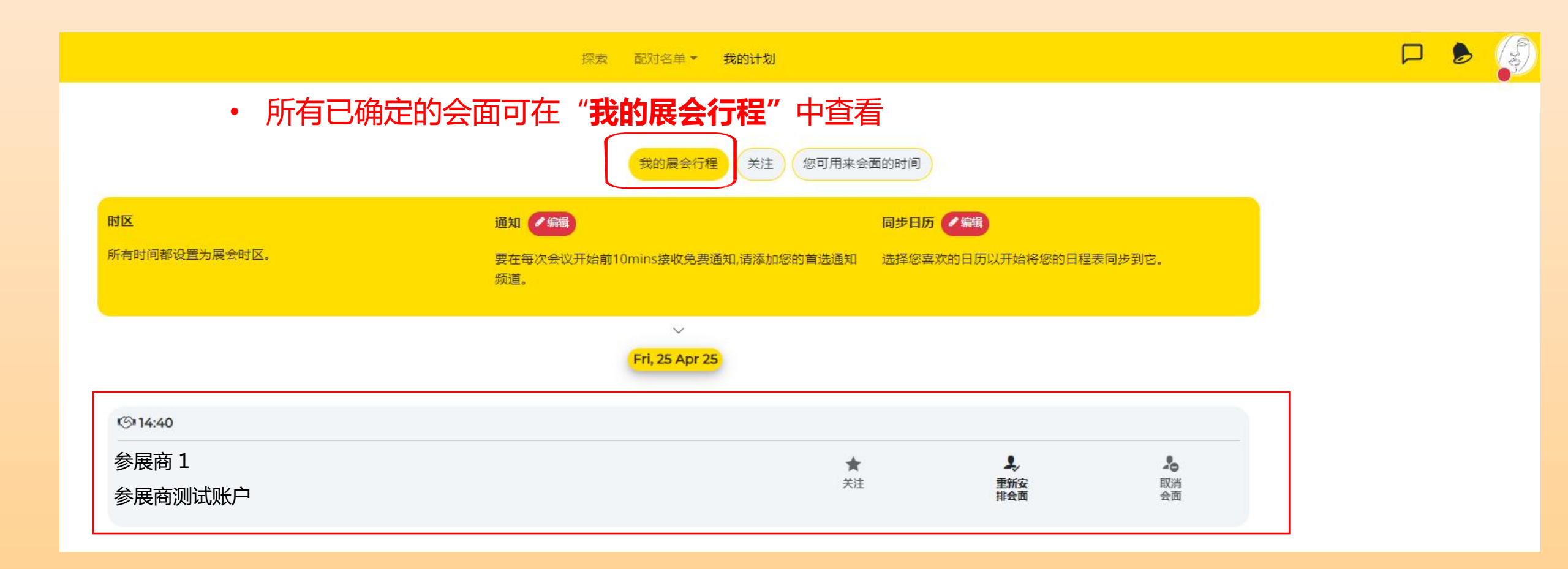

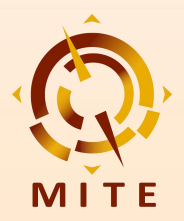

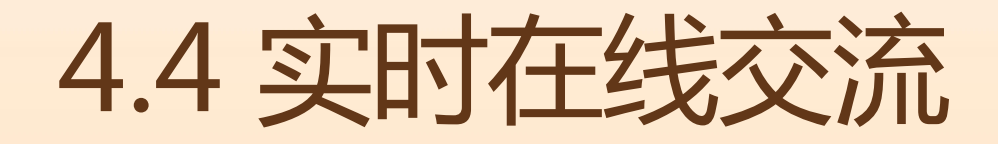

您对这会面评几颗星? 和 Exhibitor 1

Exhibitor 1 Company 4

C

- 请输入私人讯息
- ~ 选择您想与他/她会面的其他原因
- ╋ o 國家/地區 Country/Region

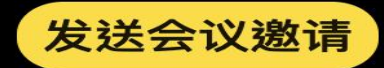

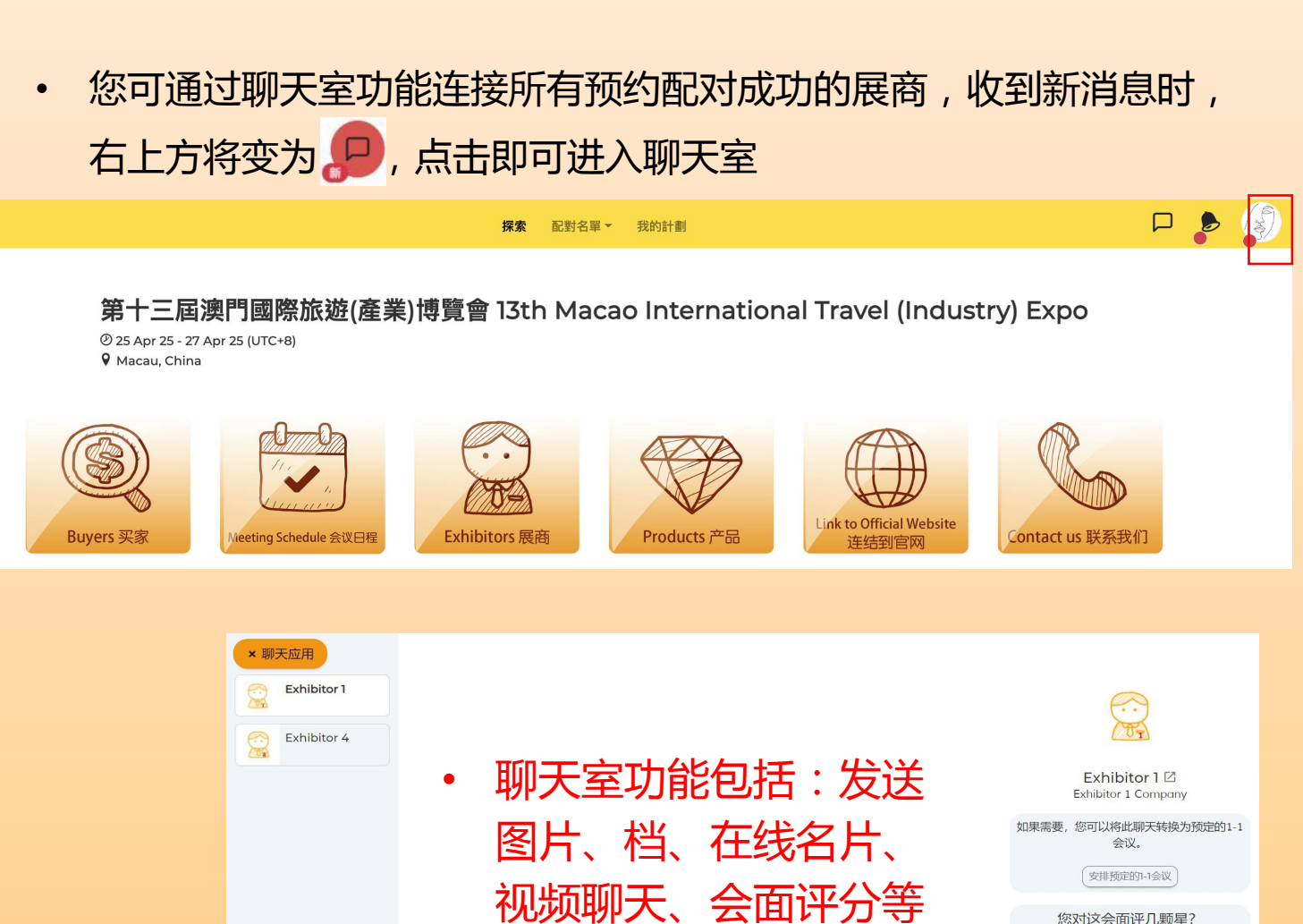

Type a message..

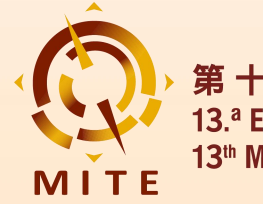

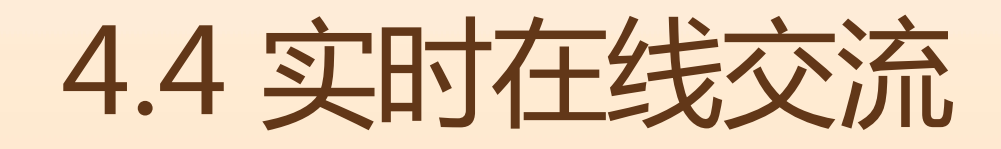

| * 調天應用  |                                       |
|---------|---------------------------------------|
| Buyer 1 |                                       |
|         | Buyer 1 🖄<br>Buyer 1 Company          |
|         | 如開需要,您可以將此聊天時換為預定的1-1<br>會课。          |
|         | (金州明江201-1世))                         |
|         | 感動這體曲評幾顆星?<br>和<br>Buyer 1<br>Buyer 1 |
|         | <b>公公公公</b>                           |
|         |                                       |

• 进入聊天页面,也可以与展商进行视频通话

| Joining as Participant           |  |
|----------------------------------|--|
|                                  |  |
|                                  |  |
|                                  |  |
| 語言*  參會者姓名*    繁體中文  Exhibitor 1 |  |
| λuλ                              |  |
| П 複製和分享鏈接以邀請他人                   |  |
| ま 検査設備兼容性                        |  |
| 訪問會議列表                           |  |

若您选择在线视频会面,需要打开您的摄像头及麦克风权限,设置显示语言及您的姓名,点擊"加入",即可进入视频会面

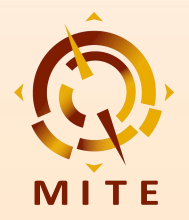

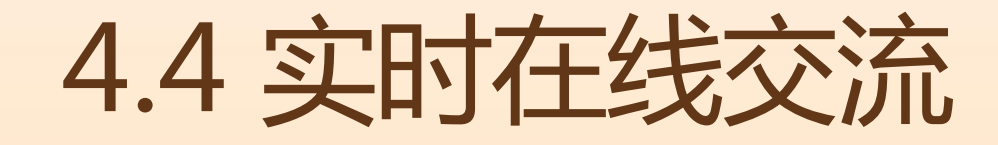

• 若您选择在线视频会面,需要**打开您的摄像头及麦克风权限**,设 置显示语言与您的姓名,点击"**加入**",即可进入视频会面

 剩下的时间 49:57 ★
 如果想进行在线展商会面,可点击"复制和分享连结以邀 请他人"。进入视频会面后,亦可以点击 选择复制并分 享会面连结

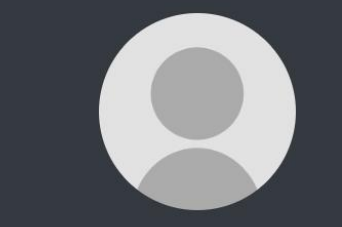

・ 视频会面室功能包括:
 共享荧幕、模糊背景、文字聊天、管理参会者等

12 May | 8:34 PM

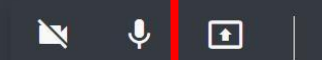

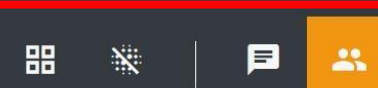

-

Joining as Participant

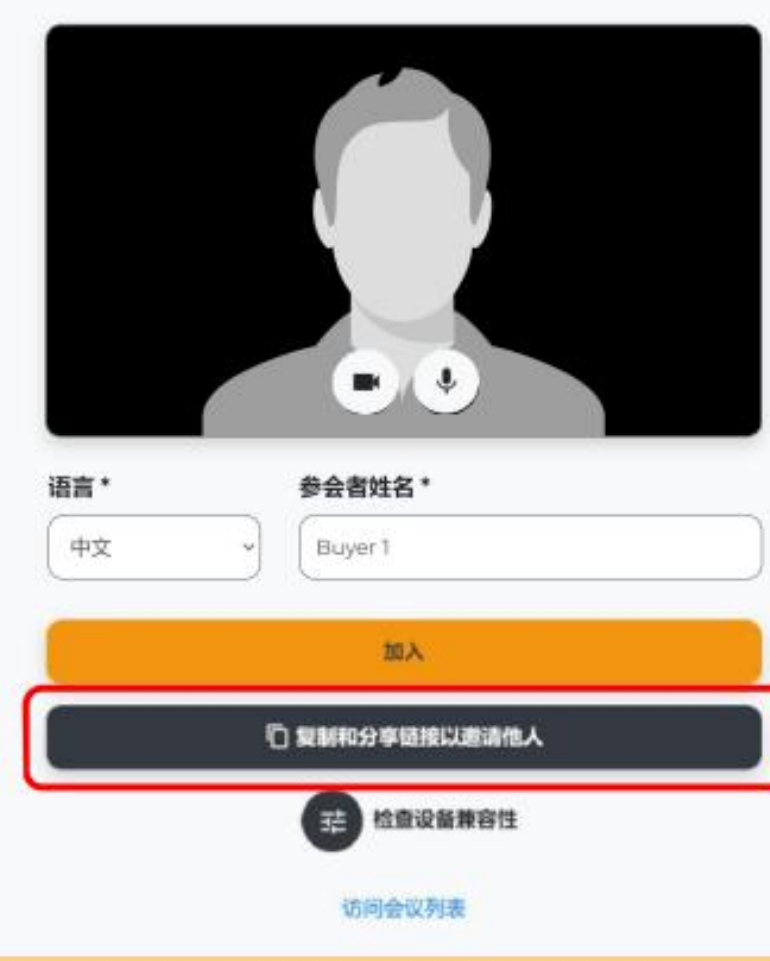

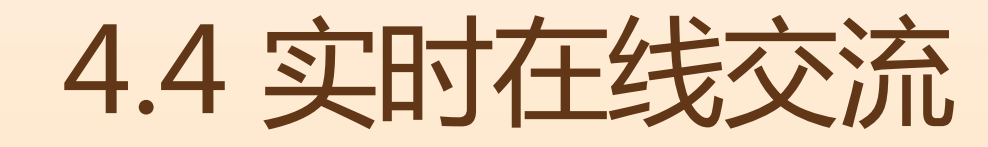

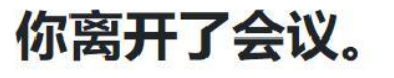

您能看到和听到其他参会者吗? ○正常 ○不正常

其他参会者能够看到您和听到您的声音吗? 〇 正常 〇 不正常

整体视频会议经验

\*\*\*

我们希望能收到您的反馈!请提供您的想法以及您觉得视频会议可以改进的方面。

提交并关闭

访问会议列表

视频会面结束后,您可以在评分
 页面上评价视讯会议质量,也可
 以在留言区写下你对展商的建议

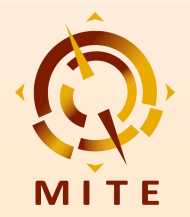

4.5 现场配对

您可通过以下方式进入现场配对系统,在右方界面输入您
 注册时填写的**邮箱账号及密码**即可登录

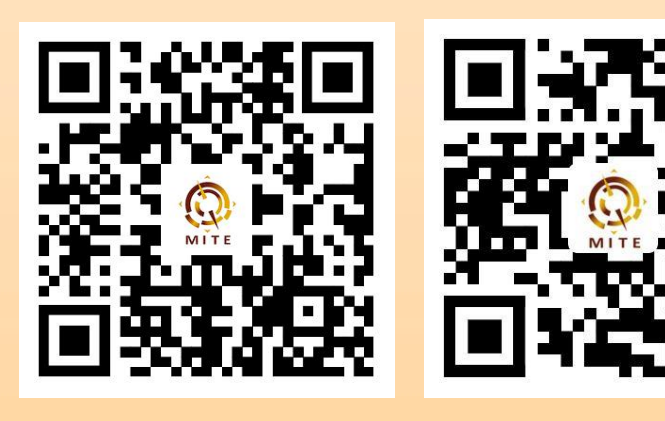

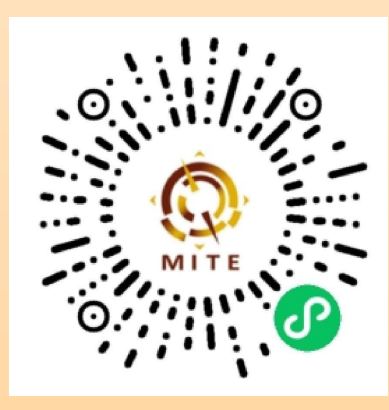

Android APPH5微信小程序iOS APP:进入App Store搜索 "配对易"即可下载

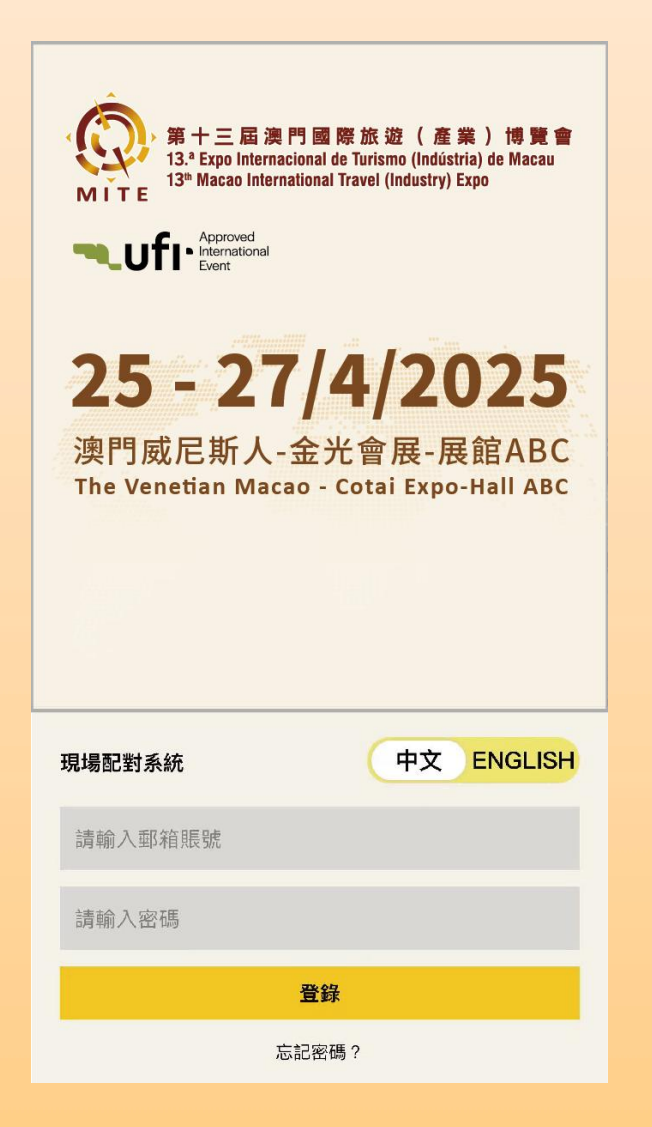

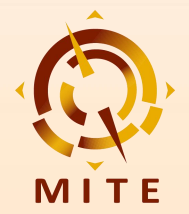

#### 第十三屆澳門國際旅遊(產業)博覽會 13.ª Expo Internacional de Turismo (Indústria) de Macau

13th Macao International Travel (Industry) Expo

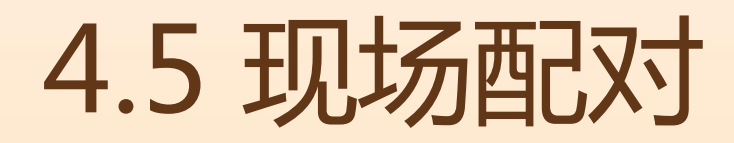

現場配對記錄

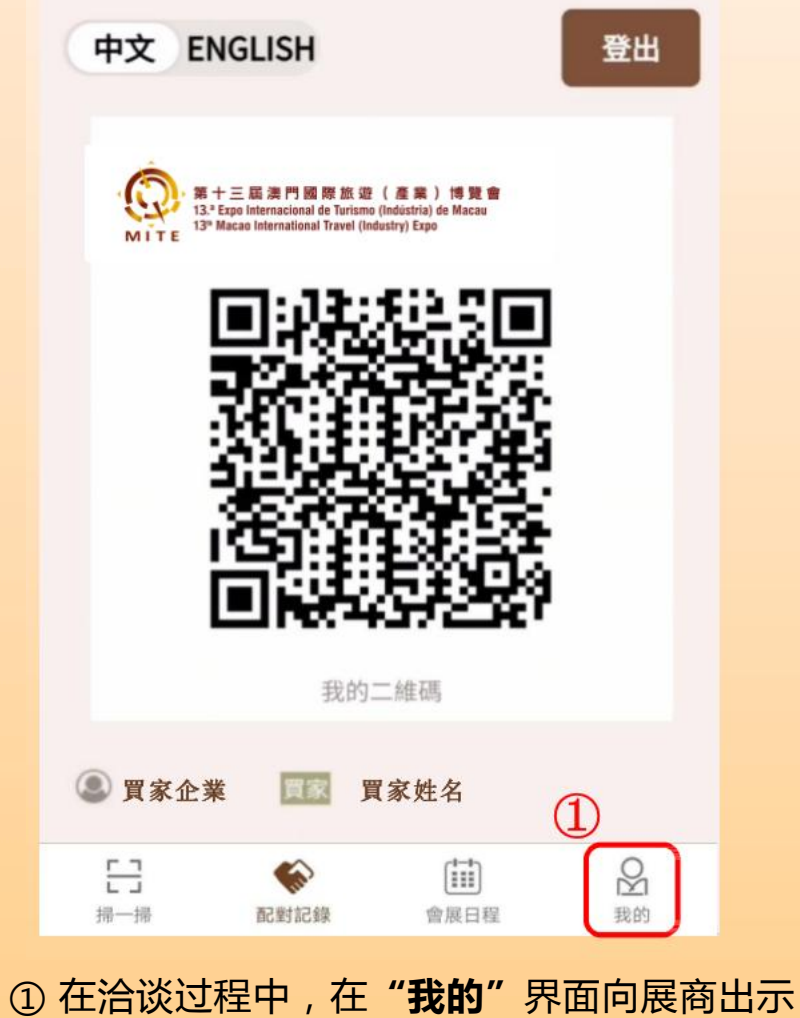

您的二维码,供展商扫描后即可记录配对资讯

| 現場配對記               | <b>计</b> 參與會議記錄 |
|---------------------|-----------------|
| ③ 距離可聞              | 2對時間倒計時:        |
|                     | 08:42           |
| 共積 8 分<br>現場配對積 2 分 | 參與會議積 6 分       |
| 展商1                 | ③为确保洽谈质量,在每     |
| 展商企業1               | 能进行下一次洽谈配对      |
| 2025-04-25 11:06:45 |                 |
| 展商2                 |                 |
| 展商企業2               |                 |
| 2025-04-25 11:17:00 | 2               |
| []<br>掃一掃 配對記載      |                 |
| ② 点击" <b>配对记录</b> " |                 |
| 看您所有现场配对证           | 己录及积分情况         |

展商1 00000 展商企業1 未評價へ 2025-04-25 11:17:00 評價 請對此次展商進行評分 습습습습 我們希望收到您的反饋,歡迎從洽談內容、 展商態度、成交意向等方面評價您對本次配 對交流的滿意度。 4 提交並關閉

④ 洽谈结束后展商需对展商进行评分

第十三屆澳門國際旅遊(產業)博覽會 13.ª Expo Internacional de Turismo (Indústria) de Macau 13<sup>th</sup> Macao International Travel (Industry) Expo

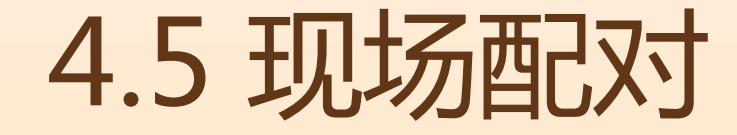

① 点击"会展日程"可查看展会所有
 同期活动的具体时间地点,参与活动后扫
 描现场二维码即可记录参与资讯

② 点击 "配对记录" → "参与会议记录"可查看您的活动参与记录及积分情况

| 22 23<br>= =                                | <b>24</b><br>四<br>會展     | 25<br>五<br>方 | 27<br>F |  |
|---------------------------------------------|--------------------------|--------------|---------|--|
| 10:00-18:00                                 |                          |              |         |  |
| رستی میں میں میں میں میں میں میں میں میں می | 主舞台                      |              |         |  |
| 開幕典禮                                        |                          |              |         |  |
| l1:00-18:00<br>目的地旅遊捎                       | ABC馆<br>建 <b>介會(買家</b> ) | 可獲得積分)       |         |  |
|                                             |                          |              |         |  |
| 日本                                          | <b>能</b> 對記錄             | ■ ● 展日程      | 2000 我的 |  |
|                                             |                          |              |         |  |

| 現場配對記錄 參與會議記錄                          |     |
|----------------------------------------|-----|
| <b>共積 7 分</b><br>現場配對積 1 分   參與會議積 6 分 |     |
| ABC馆<br>2025-04-25 11:06:45            | 已參與 |
| ABC馆<br>2025-04-25 11:06:45            | 已參與 |
| ABC馆<br>2025-04-25 11:06:45            | 已參與 |
| (2)                                    |     |
|                                        | 公我的 |

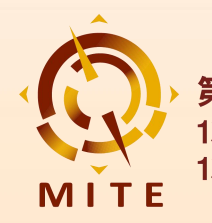

# 联系我们:

- 官网:www.mitexpo.mo
- 电话:(853)28703707
- 传真:(853)28701083
- 电邮:buyer@mitexpo.mo